1. Entity representative can submit the Telemedicine and Telehealth applications at https://dohlicensing.nj.gov, by clicking on Telehealth and Telemedicine option under Facility Licensing & Inspections section.

**NOTE:** Please use the link: <u>https://dohlicensing.nj.gov/telehealthtelemedicine/</u> to directly access **Telehealth Registry Instructions** page.

| I OFFICIAL SITE OF THE STATE OF NEW JERSEY  |                                                                                                    | Governor Phil Murphy - LL Gov<br>NJ.gov   Services   Agencies   FAQ:                                                                                                    |
|---------------------------------------------|----------------------------------------------------------------------------------------------------|----------------------------------------------------------------------------------------------------|
| Health Facility Services                    |                                                                                                    | N                                                                                                    |
| Contact Us Q. Wy facilities I Rahul Swale - | ationally accredited state public health agency focused on improving population health h<br>ospitals, the medicinal marijuana program, EMS and the Office of Disaster Resilience. E<br>and the Office of Policy and Strategic Planning work collaboratively toward the goal of kee<br>of its public health accreditation in June 2017. | y strengthening New Jersey's health system. The Department oversees health care facilities,<br>ach of the Department's five branches which include Public Health Services, Health Systems,<br>ping healthy New Jerseyans well, preventing those at risk from getting sick, and keeping those |
| Accut us Healthcare Services                |                                                                                                    |                                                                                                    |
| Find a Health Care Facility                 | FAQs                                                                                                    | Facility Licensing & Inspections                                                                                                    |
| Search Facility                             | Create New Account                                                                                                    | Certificate of Need                                                                                                    |
| Healthcare Facility Types                   | Sign in to your account                                                                                                    | ACH enroll form                                                                                                    |
| State Psychiatric Hospitals                 | Deactivate account                                                                                                    | License Forms                                                                                                    |
| Health care financing                       | Submit License Application Renewals to HSB                                                                                                    | Inspections and Surveys                                                                                                    |
|                                             | Submit E-payment to HSB                                                                                                    | State Health Planning Board                                                                                                    |
|                                             | Submit HFEL-5 Financial Report to HSB                                                                                                    | Telehealth and Telemedicine                                                                                                    |
|                                             | Submit ARR Financial Report to HSB                                                                                                    |                                                                                                    |
|                                             | Submit ARR E-pay to HSB                                                                                                    |                                                                                                    |

2. On the instructions page users will have an option to initiate the Initial registration application by clicking on **Initial Application Registration and Payment** hyperlink.

| Health Facility Services                                                                                                    | alth®      |
|----------------------------------------------------------------------------------------------------|------------|
| 🕈   Cardatth,   Q+   My/redilles   Åt.Detu Seale -                                                                                                    |            |
| Telemedicine and Telehealth Organization Registry                                                                                                    |            |
| Effective April 1st, 2021 all Telehealth and/or Telemedicine companies providing or intending to provide telehealth or telemedicine services in New Jersey must register with the New Jersey Department of Health (Department) by utilizing the application linked below.  Immedia Application Readstration and Payment For credit card payments an additional 2% of the amount being paid plus \$0.50)  Amendments to an Application CR Removal from the Registry                                                                                                    | wnload PDF |
| ORGANIZATIONS, FACILITYS, OR HEALTH CARE PROVIDERS LICENSED BY THE STATE OF NEW JERSEY ARE NOT REQUIRED TO REGISTER.<br>If you have questions regarding the need to register, please email the Department at DOH Tolehealth-Telemedicine Requests TTRoquests@doh.nj.gov                                                                                                    |            |
| Telemedicine or telehealth organization means a corporation, sole proprietorship, partnership, or limited liability company that is organized for the primary purpose of administering services in the furtherance of telemedicine or telehealth. As such, facilities licensed by the Department and private medical practices v physical location used for treatment in New Jensey are not required to register.                                                                                                    | with a     |
| A telemodicine or telehealth organization that does business under more than one name, must complete a separate registration spplication for each name it is Doing Business As (DEA).                                                                                                    |            |
| If any of the information the applicant provides should change between registration and renewal or the applicant visities to be taken off the registry the applicant must complete the amendments to the applicant provides should change between registration and renewal or the applicant visities to be taken of the registry the applicant must complete the amendments to the applicant provides should change between registration and renewal or the applicant visities to be taken of the registry the applicant must complete the amendments to the applicant provides should change between registration and renewal or the applicant visities to be taken of the registry the applicant must complete the amendments to the applicant provides should change between registration and renewal or the applicant visities to be taken of the registry the applicant must complete the amendments to the applicant visities to applicant visities to applic |            |
| Please note, leteredicine and telehealth services are often used synonymously, however, the Department has defined them as the following                                                                                                    |            |
| "Telebealth" means the use of information and communications technologies, including telephones, remote patient monitoring devices, or other electronic means, to support clinical health care, provider consultation, patient and professional health-related education, public health, health administration, and other<br>in accordance with the provisions of PL 2017, c. 117 (C.45:1-61 et al.).                                                                                                    | services   |
| "Telemedicine" means the delivery of a health care service using electronic communications, information technology, or other electronic or technological means to bridge the gap between a health care provider who is located at a distant site and a patient who is located at an originating site, either with or without assistance of an intervening health care provider, and in accordance with the provisions of PL 2017, c117 (C 45.1-E1 et al.). Telemedicine' does not include the use, in isolation, of audio-only telephone conversation, electronic mail, instant messaging, phone text, or facsimile transmission.                                                                                                    | t the      |
| "Entity" is the Telehnedicine Business Organization.                                                                                                    |            |
| "Doing business as or DBA" means the name under which a telemedicine or telehealth organization operates its business, if it differs from its legal name filed with the Division of Revenue and Enterprise Services in the New Jensey Department of Treasury                                                                                                    |            |
| "Entity Representative" is the perion designated and authorized by the entity to make the representations on the behalf of the entity to certifications made on their behalf.                                                                                                    |            |
| "Registered Agent" is a person or entity appointed to accept service of process, official mail, and other correspondence on a business' behalf. If the entity is based out of New Jersey, they are required to list a New Jersey registered agent.                                                                                                    |            |
| NJAC 8:53 Department rules are on the Department's Website or upon request.                                                                                                    |            |
|                                                                                                    |            |

Please note any field with an \* is required/mandatory field to be filled.

**3**. Upon clicking, the user will get redirected to the CN 25 form as shown below. User will fill in all the details on the CN-25 form and click on the **Next** to move to the **Payment and Certification** page.

| Organization / Entity information                                   |             | Doing business as (DBA) information        |                       |                                |             |  |  |
|---------------------------------------------------------------------|-------------|--------------------------------------------|-----------------------|--------------------------------|-------------|--|--|
| EIN (Employer / Tax ID) *                                           |             | Doing business as(DBA) *                   |                       |                                |             |  |  |
| 12-2314567                                                          |             |                                            |                       | Tester                         | Tester      |  |  |
| Entity name *                                                       |             |                                            |                       | Registered agent information   |             |  |  |
| Test                                                                |             | Registered agent name                      | Registered agent name |                                |             |  |  |
| Enter street address for the applicant entity main office location. |             | Tester1                                    |                       |                                |             |  |  |
| Enter a location                                                    |             | Registered agent New Jersey street address |                       |                                |             |  |  |
| Address not found ?                                                 |             | Enter a location                           |                       |                                |             |  |  |
| Street address *                                                    |             | Suite/Floor                                |                       | Address not found ?            |             |  |  |
| 25, Scotch Road,                                                    |             |                                            |                       | Street address                 | Suite/Floor |  |  |
| City *                                                              |             | State *                                    |                       | 25, Scotch Road,               |             |  |  |
| Ewing Township                                                      | NJ          |                                            | City                  | State                          |             |  |  |
| Zip *                                                               |             |                                            |                       | Ewing Township                 | NJ          |  |  |
| 08628                                                               |             |                                            |                       | Zip                            |             |  |  |
|                                                                     |             |                                            |                       | 06628                          |             |  |  |
| ity representative information                                      |             |                                            |                       | Registered agent email address |             |  |  |
| First name *                                                        | Middle name |                                            | Last name *           | abc@xyz.com                    |             |  |  |
| John                                                                |             |                                            | Doe                   |                                | Dhana       |  |  |
| Representative title *                                              |             |                                            |                       | 212) 452 7200                  |             |  |  |
| Admin                                                               |             |                                            |                       | (213) 430-7030                 |             |  |  |
| Representative email address *                                      |             |                                            |                       |                                |             |  |  |
| abc@xyz.com                                                         |             |                                            |                       |                                |             |  |  |
| Phone *                                                             |             |                                            |                       |                                |             |  |  |
| (213) 456-7890                                                      |             |                                            |                       |                                |             |  |  |

**NOTE**: If the Entity address is not from NJ, then the registered agent address becomes mandatory and must be a NJ address.

If the Entity address is from NJ, then the Registered agent isn't mandatory. When the Registered agent details are not updated, these are the following outcomes:

- If there is no registered agent details available as part of the application, then the mailing address at the application level will be blank and also no contact record will be created for registered agent.
- If there is no registered agent details available as part of the application, then the mailing address at the facility level will also be blank.
- If there is no registered agent details available as part of the application, then the registered agent details at the company level will also be blank.

### **Please note any field with an \* is required/mandatory field** to be filled.

4. The user will have an option to make an online payment for the registration application by clicking on the Pay Now button.

| Payment                                                                                                    |                                                                                                    |                                                                                                    |                                               |
|----------------------------------------------------------------------------------------------------|----------------------------------------------------------------------------------------------------|----------------------------------------------------------------------------------------------------|-----------------------------------------------|
| Application Fee                                                                                                    | Application Fee Due                                                                                                    | Application Fee Paid                                                                                                 | Holding Fee Pa                                |
| \$1,500.00                                                                                                    | \$1,500.00                                                                                                    | \$0.00                                                                                                    | \$0.00                                        |
| Certification                                                                                                    |                                                                                                    |                                                                                                    |                                               |
| <ol> <li>I, John Doe of full age, hereby certify that I am</li> <li>That the applicant (Entity) will operate in ac</li> <li>That all information supplied in this registra</li> <li>I am aware that if any of the information core</li> </ol> | employed with Test in the capacity of Admin and am duly authorized to make the<br>cordance with all applicable laws, rules and regulations, both state and federal;<br>tion, are true, accurate and correct to the best of my knowledge.<br>tained in this registration is wilffully false or misleading, then I may be subject to<br>the state of the state of | representations contained within this registration on behalf of the applicant an<br>civil and/or criminal penalties. | d to bind the applicant thereto on 08-17-2021 |

5. User will go into the e-payments page where he/she needs to fill in the basic details and **select the type of service** if **Electronic Check Payment** or **Credit Card Payment.** Then the user needs to to click on **Continue.** 

| STATE OF NEW J                                     | ersey<br>ent of Health        |                                | Nu Health<br>New Jersey Department of Health |
|----------------------------------------------------|-------------------------------|--------------------------------|----------------------------------------------|
| Payer Application                                  |                               |                                |                                              |
| Application Name: Telemedic                        | ine and Telehealth-Initial Re | gistration                     |                                              |
| Individual Or Business Enti                        | ty information                |                                |                                              |
| <ul> <li>Entity Name:</li> <li>John Doe</li> </ul> |                               |                                |                                              |
| * Physical Address(Trade or Ho                     | me):                          | Physical Address Line 2:       |                                              |
| 25 Scotch Road, Ewing Township                     | o, NĴ,                        | 25, Scotch Road,               |                                              |
| ♦ City:<br>Ewing Township                          | ★ State:<br>NEW JERSEY ✓      | ★Zip:<br>08628                 |                                              |
| * Phone Number:<br>213 - 456 - 7890                | Fax:                          | ★Email Address:<br>abc@xyz.com |                                              |
| Responsible Party Information                      | tion                          |                                |                                              |
| *Last Name:<br>Doe                                 |                               | *First Name:<br>John           |                                              |
| Application Type Informati                         | on                            |                                |                                              |
| * License/Permit/Certificate                       | ~                             |                                |                                              |
| New Registration                                   |                               |                                |                                              |
| Payment Information                                |                               |                                |                                              |
| * Select the type of service                       | O Electronic Check Paymer     | Credit Card Payment            |                                              |
| * Amount:<br>1500.00                               |                               |                                |                                              |
| Security Message:                                  | dfzjs7by<br>ot Case Sensitive | esh                            |                                              |
| <ul> <li>Enter Security Message</li> </ul>         | : dfzjs7by                    |                                |                                              |
|                                                    |                               | CONTINUE                       |                                              |

## Please note any field with an \* is required/mandatory field to be filled.

#### If Electronic Check Payment:

6. Once you click **Continue**, the system will display a preview page. Please verify that the information displayed is correct. If correct, click on **Confirm** If the information is incorrect, click on **Edit** to make the corrections.

| STATE OF NEW JERSEY                                   | of Hea           | LTH                            |                          | NJHeatth<br>New Jersey Department of Health |
|-------------------------------------------------------|------------------|--------------------------------|--------------------------|---------------------------------------------|
| Payer Application                                     |                  |                                |                          |                                             |
| Application Name: Telemedicine and                    | d Telehealth-Ir  | itial Registration             |                          |                                             |
| Individual Or Business Entity Info                    | )                |                                |                          |                                             |
| Entity Name:<br>John Doe     Physical Address Line 1: |                  |                                | Physical Address Line 2+ |                                             |
| 25 Scotch Road, Ewing Township                        | , NJ,            |                                | 25, Scotch Road,         |                                             |
| *City:<br>Ewing Township                              | *State:<br>NJ    | *Zip:<br>08628                 |                          |                                             |
| * Phone Number:<br>213 - 456 -7890                    | Fax:             | *Email Address:<br>abc@xyz.com |                          |                                             |
| Responsible Party Information                         |                  |                                |                          |                                             |
| *Last Name:<br>Doe                                    |                  | *First Name:<br>John           |                          |                                             |
| Application Type Information                          |                  |                                |                          |                                             |
| Application Description: License/Per                  | mit/Certificate  |                                |                          |                                             |
| Application Type: New Registration                    |                  |                                |                          |                                             |
| Payment Information                                   |                  |                                |                          |                                             |
| * Select the type of service Electr                   | ronic Check Pay  | vment                          |                          |                                             |
| *Amount: <b>\$1500.00</b>                             |                  |                                |                          |                                             |
| Note: Please use EDIT button to edit                  | the information. | Do not click on the back but   | ton.                     |                                             |
|                                                       |                  | CONFIRM                        |                          |                                             |

7. Clicking **Confirm will** take you the payment information page. On this page, please answer the question and then select your account type, either **"Checking"** or **"Savings"**.

Then proceed to enter your bank information and click on **Submit** to proceed with the payment process or click on **Reset** to clear the page and start over.

| STATE OF NEW JERSEY<br>DEPARTMENT OF I                                                                                   | Health                                                                                                    | NJHeatth<br>New Jerrey Department of Health |
|----------------------------------------------------------------------------------------------------|----------------------------------------------------------------------------------------------------|---------------------------------------------|
| Payment Information                                                                                                    |                                                                                                    |                                             |
| Payer Information                                                                                                    |                                                                                                    |                                             |
| Last Name: Doe                                                                                                    | First Name: John                                                                                                    |                                             |
| Electronic Check Payment<br>In order to comply with new banking rules, p<br>* Will the funds for the payment come from a | please answer the following question:<br>In account outside of the United States: O Yes O No                                                                                                    |                                             |
| My Name<br>My Address<br>My City, State ZIP                                                                              | 101<br>50 38338/98 98 1                                                                                                    |                                             |
| Pay to the order of                                                                                                    |                                                                                                    |                                             |
| The Bank Name<br>Bank Address                                                                                            | Dollars                                                                                                    |                                             |
| I: 123456789 I                                                                                                    | : 12 34567890 101                                                                                                    |                                             |
| (Routing number is 9 dig<br>the <b>1</b> symbols)                                                                        | jits between (Account number<br>usually to the left of II*)                                                                                                    |                                             |
| Please refer to the sample check above to iden<br>the b                                                                  | ntify your bank's routing number and your bank account number on an unused ch<br>vank account that the payment will be withdrawn.                                                                                                    | eck from                                    |
| Enter your Bank's Routing Number and Accou<br>bottom left of your check. The Account Num<br>account number. DO N         | int Number as it appears on your check. The Routing Number is the 9-digit number<br>nber is to the right of the Routing Number. DO NOT enter any special characters in<br>IOT enter the unused check number as part of the account number. | er at the<br>n your                         |
| If you have any o                                                                                                    | uestions regarding these numbers, please contact your bank.                                                                                                    |                                             |

#### Electronic Check Information

| Bank Routing Number: | 123456789  |        |       |
|----------------------|------------|--------|-------|
| Bank Account Number: | 1234567890 |        |       |
| Account Type:        | Checking 🗸 |        |       |
| Amount:              | \$1500.00  |        |       |
|                      |            | SUBMIT | RESET |

8. After clicking on **Submit**, you will be asked to verify the information and to agree to allow the State of New Jersey to debit the amount you see on the page.

If the information is correct, click on **Submit Echeck** to submit the payment. Once the payment is processed the system will redirect you back to **Payment and Certification** page.

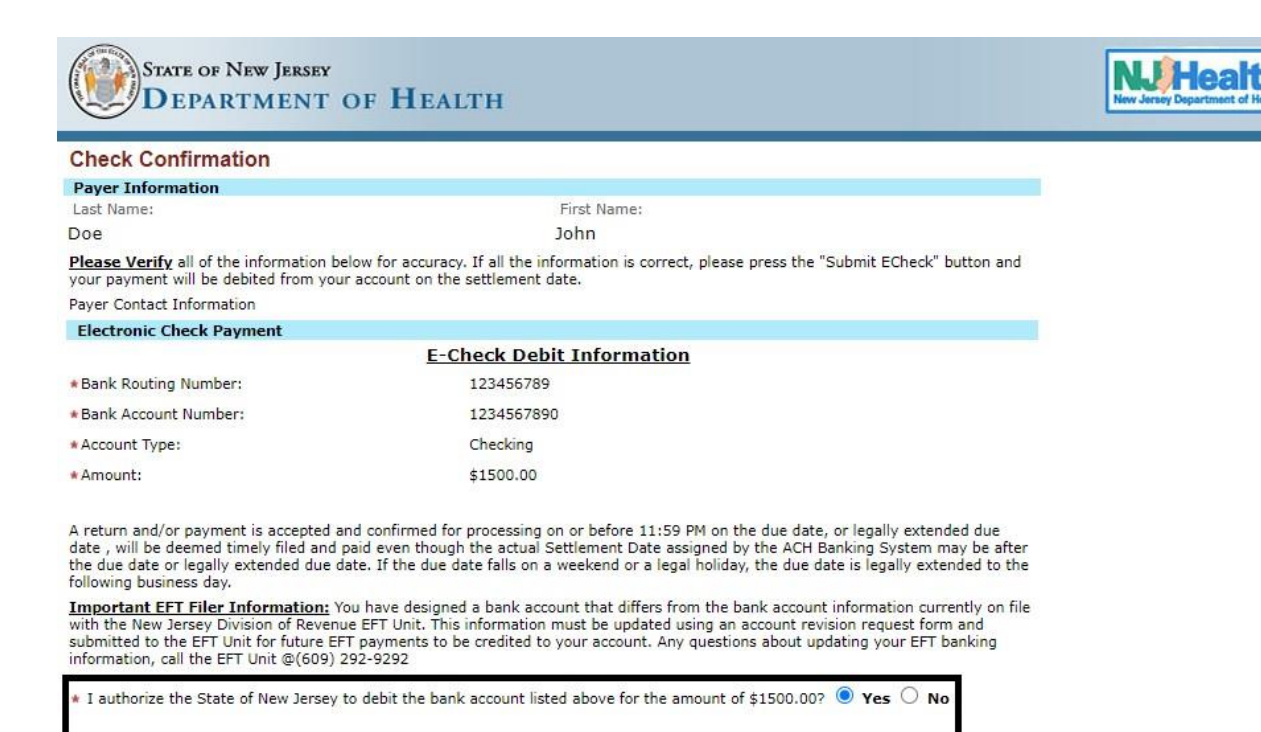

SUBMIT ECHECK

#### **If Credit Card Payment:**

NOTE: There is a service charge/convenience fee for facilities that choose the credit card payment option.

# Customer credit card information is not retained by State of New Jersey (Department of Health).

10. Once you click **Continue**, the system will display a preview page. Please verify that the information displayed is correct. If correct, click on **Confirm** If the information is incorrect, click on **Edit** to make the corrections.

STATE OF NEW JERSEY DEPARTMENT OF HEALTH

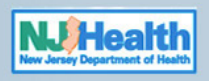

#### **Payer Application**

| Application Name: Telemedicine and                                                                                 | l Telehealth-I   | nitial Registr        | ation                                        |
|----------------------------------------------------------------------------------------------------|------------------|-----------------------|----------------------------------------------|
| Individual Or Business Entity Info                                                                                 |                  |                       |                                              |
| <ul> <li>Entity Name:<br/>John Doe</li> <li>Physical Address Line 1:<br/>25 Scotch Road, Ewing Township</li> </ul> | , NJ,            |                       | Physical Address Line 2:<br>25, Scotch Road, |
| * City:<br>Ewing Township                                                                                          | *State:<br>NJ    | *Zip:<br>08628        |                                              |
| * Phone Number:<br>213 - 456 -7890                                                                                 | Fax:             | *Email Add<br>abc@xyz | ress:<br>.com                                |
| Responsible Party Information                                                                                      |                  |                       |                                              |
| * Last Name:<br>Doe                                                                                                |                  |                       | * First Name:<br>John                        |
| Application Type Information                                                                                       |                  |                       |                                              |
| Application Description: License/Perr                                                                              | mit/Certificate  |                       |                                              |
| Application Type: New Registration                                                                                 |                  |                       |                                              |
| Payment Information                                                                                                |                  |                       |                                              |
| * Select the type of service Electr                                                                                | onic Check Pa    | yment                 |                                              |
| *Amount: \$1500.00                                                                                                 |                  |                       |                                              |
| Note: Please use EDIT button to edit                                                                               | the information. | Do not click          | on the back button.                          |
|                                                                                                    |                  | CONFIRM               | EDIT                                         |

11. Please verify the details on the screen. If everything looks good, click on I **Agree to the Terms** to proceed with the payment process.

| STATE OF N<br>DEPAR                                                                                                    | New Jersey<br>TMENT OF HEALTH                                                                                                    | NUHeatth<br>New Jersey Department of Health |
|----------------------------------------------------------------------------------------------------|----------------------------------------------------------------------------------------------------|---------------------------------------------|
| Payment Informa                                                                                                    | tion                                                                                                    |                                             |
| Payer Information                                                                                                    |                                                                                                    |                                             |
| Last Name: Doe                                                                                                    | First Name: John                                                                                                    |                                             |
| Credit Card Paymer                                                                                                    | it                                                                                                    |                                             |
|                                                                                                    | Credit Card Disclaimer                                                                                                    |                                             |
| Should you decide to p<br>electronic government<br>NJ will remit to the Sta<br>The online charge proo<br>to develop, run, maint<br>with the State of New | roceed with this transaction, please note that New Jersey Information Division of NICUSA, Inc. (NICUSA-NJ), an<br>partner with the State, will process your payment through an upgraded and secure payment gateway. NICUSA-<br>te of New Jersey all payments and amounts owed to the State.<br>essed through NICUSA-NJ includes funds in excess of payments owed. NICUSA-NJ uses the excess funds solely<br>sin, enhance and expand the State's electronic service offerings. NICUSA-NJ does not share any excess funds<br>lersey. |                                             |
| Contact Informatio                                                                                                    | n                                                                                                    |                                             |
| *Telephone Phone:                                                                                                    | 213-456-7890                                                                                                    |                                             |
| *Email Address:                                                                                                    | abc@xyz.com                                                                                                    |                                             |
| Payment Informati                                                                                                    | on                                                                                                    |                                             |
| *Amount:                                                                                                    | \$1500.00                                                                                                    |                                             |
|                                                                                                    | I Agree to The Terms                                                                                                    |                                             |

12. After agreeing to the credit card disclaimer, you will be directed to the Payment Management Services page. The page should be auto filled with your Billing Information. If it is not, then please fill out the requested information.

**NOTE:** There is a service charge/convenience fee for facilities that choose the credit card payment option. Customer credit card information is not retained by State of New Jersey (Department of Health).

| Transaction Summary                     |                                              |
|-----------------------------------------|----------------------------------------------|
| Description                             | Amount                                       |
| Health and Senior Services Test Service | \$1,500.00                                   |
| Pay now wi                              | th New Jersey Government Services \$1,534.00 |

| Doe, John                                             |   |
|-------------------------------------------------------|---|
|                                                       |   |
| Company Name                                          |   |
| John Doe                                              |   |
| Billing Address *                                     |   |
| 25 Scotch Road, Ewing Township, NJ,                   |   |
| Billing Address 2                                     |   |
| 25, Scotch Road,                                      |   |
| Billing City *                                        |   |
| Ewing Township                                        |   |
| Country *                                             |   |
| United States                                         | ~ |
| State *<br>New Jersey                                 |   |
| ZIP/Postal Code *                                     |   |
| 08628                                                 |   |
| Phone Number *                                        |   |
| 213-456-7890                                          |   |
|                                                       |   |
| Fax number<br>####################################    |   |
| Hax Number<br>########### or ######################## |   |

## Please note any field with an \* is required/mandatory field to be filled.

13. Once the customer billing information is filled/updated please scroll down the page to add the credit card information. Click on **Continue** to move forward with the payment or you can click Cancel **Payment** to cancel the payment process.

| Credit Card Information                                    | 1                                        |
|------------------------------------------------------------|------------------------------------------|
|                                                            |                                          |
| Credit Card Type *                                         |                                          |
| Visa 🗸                                                     |                                          |
| Credit Card Number *                                       |                                          |
| 1234567812341111                                           |                                          |
| Expiration Date *                                          |                                          |
| 02 - February 💙 2026 💙                                     |                                          |
| Name on Credit Card *<br>exactly as it appears on the card |                                          |
| Com Doo                                                    |                                          |
| Verification Code * (1)                                    |                                          |
| 123 \$                                                     |                                          |
|                                                            |                                          |
| 17                                                         | THE REAL PROPERTY AND INCOME.            |
|                                                            | 000 123                                  |
|                                                            | 0000 10 00000                            |
|                                                            | printed on back of a printed on front of |
|                                                            | most credit cards                        |
|                                                            |                                          |
| Continue Cancel Payment                                    | 9                                        |
|                                                            | 2                                        |

14. After clicking on **Continue**, you will be guided to a preview/verification page. Please make sure all information shown on screen is correct.

If anything is not accurate, you can click on **Edit** to update the information and then click on **Make Payment** to process the payment or you can click **Cancel Payment** to cancel payment procedure.

Once the payment is processed the system will redirect you back to **Payment and Certification** page.

15. Here the entity representative name, title and entity name will be pre-populated from the CN -25 form. The user will have an option to check the box to certify the information. Please click on **Next** to go to **Review & Submit** section.

| <u>indit a octanoadan</u>                                                                                                    |                                                                                                    |                                                                                |                                                |
|----------------------------------------------------------------------------------------------------|----------------------------------------------------------------------------------------------------|--------------------------------------------------------------------------------|------------------------------------------------|
| Payment                                                                                                    |                                                                                                    |                                                                                |                                                |
| Application Fee                                                                                                    | Application Fee Due                                                                                                    | Application Fee Paid                                                           | Holding Fee Pai                                |
| \$1,500.00                                                                                                    | \$1,500.00                                                                                                    | \$0.00                                                                         | \$1500.00                                      |
|                                                                                                    |                                                                                                    |                                                                                |                                                |
| <ol> <li>I, John Doe of full age, hereby certify that I am e</li> <li>That the applicant (Entity) will operate in according to the second second sec</li></ol> | ployed with lest in the capacity of Admin and am duly authorized to make the re<br>dance with all applicable laws, rules and regulations, both state and federal;<br>n, are true, accurate and correct to the best of my knowledge. | presentations contained within this registration on behalt of the applicant an | d to bind the applicant thereto on 08-17-2021; |

16. In the **Review & Submit** section, the user can review the information and submit the application. When clicked on **Submit**, the portal will allow the user to print a summary of what she/he has submitted.

**NOTE:** Once submission is done on, an email notification is sent to the user.

| 3 Review & Submit 4 Print(Summ       | nary)                               |           |                                     |                                |  |  |
|--------------------------------------|-------------------------------------|-----------|-------------------------------------|--------------------------------|--|--|
|                                      |                                     |           |                                     |                                |  |  |
| Application for Registration of Tele | medicine / Telehealth Organizations |           |                                     |                                |  |  |
| Organization / Entity information    |                                     |           | Doing business as (DBA) information |                                |  |  |
| Entity name                          |                                     |           | Doing business as(DBA)              | Doing business as(DBA)         |  |  |
| Test                                 |                                     |           | Tester                              | Tester                         |  |  |
| EIN (Employer / Tax ID)              | EIN (Employer / Tax ID)             |           |                                     |                                |  |  |
| 12-1234567                           |                                     |           | Registered agent name               |                                |  |  |
|                                      |                                     |           | Tester1                             |                                |  |  |
| Street address                       | Suite/Floor                         |           |                                     |                                |  |  |
| 25, Scotch Road,                     |                                     |           | Street address                      | Suite/Floor                    |  |  |
| City                                 | State                               |           | 25, Scotch Road,                    |                                |  |  |
| Ewing Townshin                       | NJ                                  |           | City                                | State                          |  |  |
| cours to month                       |                                     |           | Ewing Township                      | NI                             |  |  |
| Zip                                  |                                     |           | Lining containp                     | 10                             |  |  |
| 08628                                |                                     |           | Zip                                 |                                |  |  |
|                                      |                                     |           | 08628                               |                                |  |  |
| Entity representative information    | 1 <mark>.</mark>                    |           | Registered agent email address      | Registered agent email address |  |  |
| First name                           | Middle name                         | Last name |                                     |                                |  |  |
| John                                 |                                     | Doe       |                                     |                                |  |  |
| Representative title                 |                                     |           | Phone                               |                                |  |  |
| Admin                                |                                     |           |                                     |                                |  |  |
| Representative email address         |                                     |           |                                     |                                |  |  |
| abc@xyz.com                          |                                     |           |                                     |                                |  |  |
| Dhana                                |                                     |           |                                     |                                |  |  |
| (212) 455 7900                       |                                     |           |                                     |                                |  |  |
| (213) 400-7080                       |                                     |           |                                     |                                |  |  |
|                                      |                                     |           |                                     |                                |  |  |

| Payment                                                                                                    |                     |                      |                  |  |
|----------------------------------------------------------------------------------------------------|---------------------|----------------------|------------------|--|
| Application Fee                                                                                                    | Application Fee Due | Application Fee Paid | Holding Fee Paid |  |
| \$1,500.00                                                                                                    | \$0.00              | \$0.00               | \$1,500.00       |  |
| Certification                                                                                                    |                     |                      |                  |  |
| I, John Doe of full age, hereby certify that I am employed with Text in the capacity of Admin and am duly authorized to make the representations contained within this registration on behalf of the applicant and to bind the applicant thereto on 08-17-2021;<br>1. That the applicant (Entity) will operate in accordance with all applicable laws, rules and regulations, both state and referral;<br>2. That all informations supplied in this registration are true, accurate and or my knowledge.<br>3. I am aware that if any of the information contained in this registration is willfully false or misleading, then I may be subject to civil and/or criminal penalties. |                     |                      |                  |  |
| 3. I am aware that if any of the information (                                                                                                    |                     |                      |                  |  |

17. Below is the **Print Summary**.

| 27                                                              |                                                                |                                                                                   |                                                     |            |
|-----------------------------------------------------------------|----------------------------------------------------------------|-----------------------------------------------------------------------------------|-----------------------------------------------------|------------|
| Tracking Number                                                 |                                                                |                                                                                   |                                                     |            |
| RI-TH7318-18783                                                 |                                                                |                                                                                   |                                                     |            |
| Organization / Entity information                               |                                                                |                                                                                   |                                                     |            |
| Entity name                                                     | EIN (Er                                                        | nployer / Tax ID)                                                                 | Street Address                                      |            |
| Test                                                            | 12-123                                                         | 587                                                                               | 25, Scotch Road,                                    |            |
| Suite/Floor                                                     | City                                                           |                                                                                   | State                                               |            |
|                                                                 | Ewing                                                          | ownship                                                                           | NJ                                                  |            |
| Zip                                                             |                                                                |                                                                                   |                                                     |            |
| 08628                                                           |                                                                |                                                                                   |                                                     |            |
| Doing business as (DBA) information                             |                                                                |                                                                                   |                                                     |            |
| Doing business as(DBA)                                          |                                                                |                                                                                   |                                                     |            |
| Tester                                                          |                                                                |                                                                                   |                                                     |            |
| Entity representative information                               |                                                                |                                                                                   |                                                     |            |
| First name                                                      | Middle                                                         | name                                                                              | Last name                                           |            |
| John                                                            |                                                                |                                                                                   | Doe                                                 |            |
| Representative title                                            | Repres                                                         | entative email address                                                            | Phone                                               |            |
| Admin                                                           | abc@x                                                          | z.com                                                                             | (213) 458-7890                                      |            |
| Registered agent information                                    |                                                                |                                                                                   |                                                     |            |
| Registered agent name                                           | Street                                                         | lddress                                                                           | Suite/Floor                                         |            |
| Tester1                                                         | 25. Sec                                                        | ich Road,                                                                         |                                                     |            |
| City                                                            | State                                                          |                                                                                   | Zip                                                 |            |
| Ewing Township                                                  | NJ                                                             |                                                                                   | 08828                                               |            |
| Registered agent email address                                  | Phone                                                          |                                                                                   |                                                     |            |
| Payment                                                         |                                                                |                                                                                   |                                                     |            |
| Application Fee                                                 | Application Fee Due                                            | Application Fee Paid                                                              | Holding                                             | y Fee Paid |
| \$1,500.00                                                      | \$0.00                                                         | \$0.00                                                                            | \$1,500.0                                           | 00         |
| Certification                                                   |                                                                |                                                                                   |                                                     |            |
| I, John Doe of full age, hereby certify that I am employed with | Test in the capacity of Admin and am duly authorized to make t | e representations contained within this registration on behalf of the application | nt and to bind the applicant thereto on 08-17-2021; |            |

**18**. Once the entity representative submits the application, they will receive an invitation on the email address they mentioned on the CN 25 form to sign up by **redeeming** the invitation code.

| • Sign in  | Redeem invitation    |                              |
|------------|----------------------|------------------------------|
| Sign up wi | h an invitation code |                              |
|            | * Invitation code    |                              |
|            |                      | □ I have an existing account |
|            |                      | Redeem Invitation            |

19. Click on Sign In.

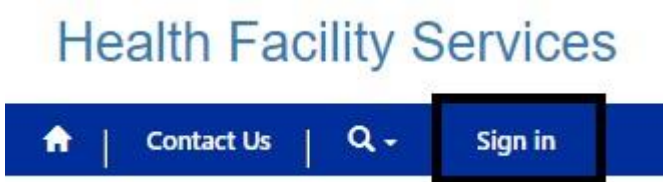

20. Upon clicking, you will be directed to the **Sign-In** page. Here, please fill in your username and password and click on **Sign In**, you will be directed to your account.

Sign in

| ◆) Sign in   | Redeem invitation |             |              |  |
|--------------|-------------------|-------------|--------------|--|
| Facility Use | r Login           |             |              |  |
|              | Г                 | * User name |              |  |
|              |                   | * Password  |              |  |
|              |                   |             | Remember me? |  |

Forgot your Username/Password?